Here's a step-by-step guide to create a new online account on the Regina YMCA website:

- 1. Visit the Website: Go to www.regina.ymca.ca.
- 2. Locate 'My Account': Scroll down to the middle of the homepage and find the 'My Account' section.
- 3. **Sign In/Up**: Click on the link for 'Sign In/Up' or 'Create an Account'.
- 4. **Enter Information**: Fill in all the required information as shown in the screenshots provided.
- 5. **Email Confirmation**: After successfully creating your account, you will receive an email to confirm your account.
- 6. **Register for Programs**: Once your account is confirmed, you can register for programs as a non-member.
- 7. **Membership Purchase**: If you need to buy a membership, visit the front desk in person with a photo ID and a method of payment (credit card or void cheque).

If you have any questions or need further assistance, feel free to ask! 😇

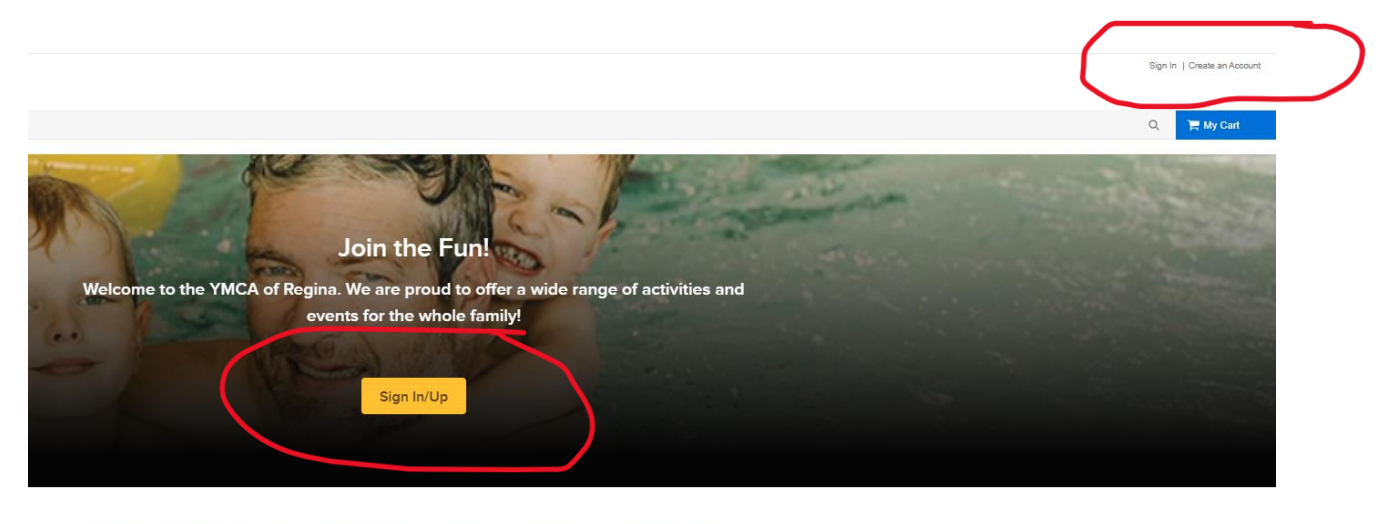

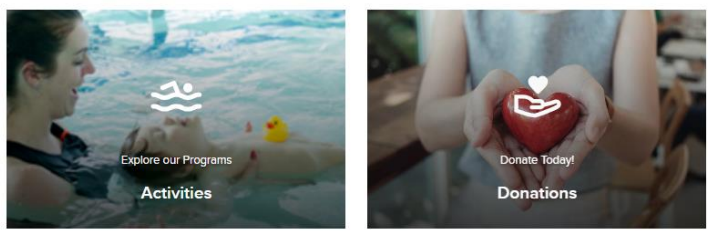

| Shine On Regina           | Sign In   Create an Account |
|---------------------------|-----------------------------|
| Home Activities Donations | 📜 My Cart                   |
| Home > Sign in            |                             |

| Email address    |            |  |
|------------------|------------|--|
| Enter your Ema   | Il address |  |
| Password         |            |  |
| Forgot your pass | word ?     |  |
|                  | Sian in    |  |

|                  | Enter your email address         |
|------------------|----------------------------------|
|                  | Email address                    |
| $\left( \right)$ | test@regina.ymca.ca              |
|                  | Next                             |
|                  | Already have an account? Sign In |
|                  |                                  |

| Sign up                                                                                                    |  |  |  |  |  |  |
|----------------------------------------------------------------------------------------------------|--|--|--|--|--|--|
| • Required fields                                                                                                    |  |  |  |  |  |  |
| Email address<br>test@regina.ymca.ca Change                                                                                                    |  |  |  |  |  |  |
| First name * Last name *                                                                                                    |  |  |  |  |  |  |
| Happy Customer                                                                                                    |  |  |  |  |  |  |
| Date of birth *                                                                                                    |  |  |  |  |  |  |
| January - 1 - 2003 -                                                                                                    |  |  |  |  |  |  |
| Yes, I am the head of household of my family                                                                                                    |  |  |  |  |  |  |
| Country *                                                                                                    |  |  |  |  |  |  |
| Canada 🗸                                                                                                    |  |  |  |  |  |  |
| Password *                                                                                                    |  |  |  |  |  |  |
| Passwords must be 8 or more characters, and contain three of these: lowercase, uppercase, numeric, and special characters.                          |  |  |  |  |  |  |
| Confirm password *                                                                                                    |  |  |  |  |  |  |
|                                                                                                    |  |  |  |  |  |  |
| Yes! Please email me the latest news and information.                                                                                               |  |  |  |  |  |  |
| By creating an account, I accept the <u>Terms of Use</u> of YMCA Of<br>Regina and I am aware of <u>My Privacy Rights</u> .                          |  |  |  |  |  |  |
| By creating an account, I accept the <u>Terms of Use</u> , Active Network's<br><u>Copyright Policy</u> and I am aware of <u>My Privacy Rights</u> . |  |  |  |  |  |  |
| Back                                                                                                    |  |  |  |  |  |  |
| Already have an account? Sign <u>yn</u>                                                                                                    |  |  |  |  |  |  |
|                                                                                                    |  |  |  |  |  |  |

|                  | Sign up                         |                       |  |
|------------------|---------------------------------|-----------------------|--|
|                  | • Required fields               |                       |  |
|                  | Personal Information            |                       |  |
|                  | Gender *                        |                       |  |
|                  | Male                            | •                     |  |
|                  | Contact Information             |                       |  |
|                  | Street Address *                |                       |  |
|                  | Address line 1                  |                       |  |
|                  | Address line 2                  |                       |  |
|                  | City* Province*                 | Postal Code *         |  |
|                  | SK -                            |                       |  |
|                  | Primary phone *                 |                       |  |
|                  |                                 |                       |  |
|                  | Secondary phone *               | Extension             |  |
|                  |                                 |                       |  |
|                  | Cell for text messaging phone   | Operator              |  |
|                  |                                 | Please s 🔻            |  |
|                  | Agree to receive text messages? |                       |  |
|                  | l'm not a robot<br>re0<br>Prim  | APTCHA<br>sey * Terma |  |
| $\left[ \right]$ | Create account                  |                       |  |
|                  | Create account and add a far    | mily member           |  |

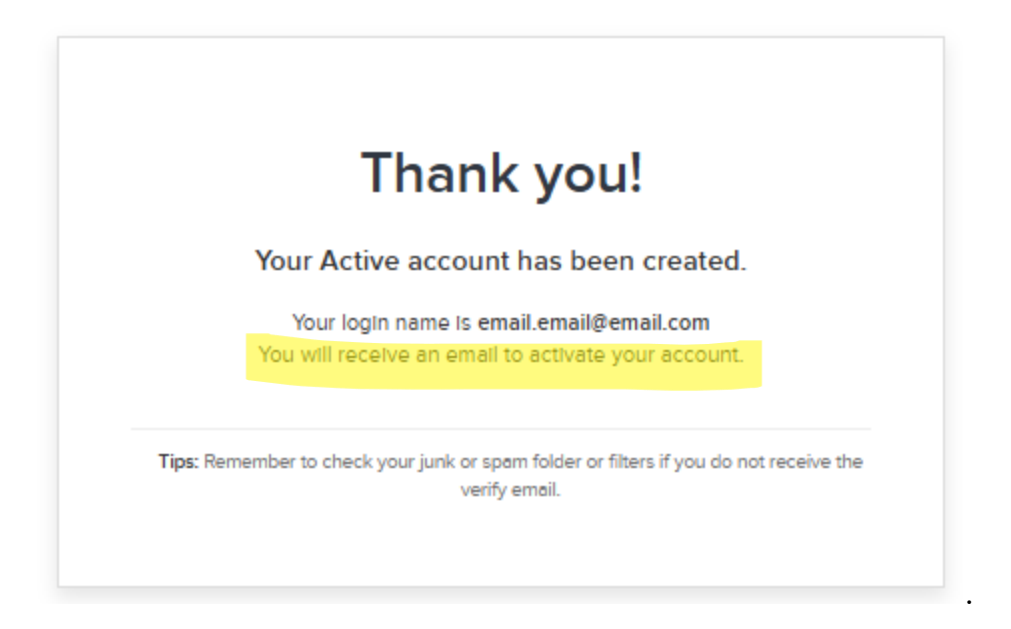

## Please verify your email

Dear

Thank you for registering for our website. Press the button below to verify your email and activate your YMCA Of Regina account:

## Activate Now

For your security, please keep your account login information safe.